## Juhend lapsevanemale Stuudiumi konto loomiseks

- 1. leheküljel on info lapsevanemale, kellel esimene laps alustab kooliteed Kostivere Koolis.
- 2. leheküljel on info lapsevanemale, kellel juba käib üks laps Kostivere Koolis, aga tahab juurde lisada teise(d) lapse(d).

## Esimene laps alustab kooliteed Kostivere Koolis

- 1. Mine lehele kostivere.ope.ee .
- 2. Vali sealt "Loo uus konto" (vt joonis 1).
- 3. Vajuta teksti sees lingile "esita andmed ja taotle kontot. (vt joonis 2".
- 4. Tuvasta ennast ID-kaardi või Smart-ID abil.
- Täida ära vajalikud väljad (kindlasti lapsevanema meiliaadress ja korrektne Lapse isikukood) ja esita taotlus (vt joonis 3).
- 6. Koolipoolne admin vaatab taotlused üle ning konto kinnitamisel tuleb e-mailile kiri.

| $\frac{1}{2}$ Thurfum-Kostiwer Kool x +<br>$\leftrightarrow \rightarrow \mathbb{C}$ & kostivers.ope.ee/with/                                                                                                    | in English 188                                                                                                    |                                                                                                    |
|----------------------------------------------------------------------------------------------------|----------------------------------------------------------------------------------------------------|----------------------------------------------------------------------------------------------------|
| Countries                                                                                                    | Costivere Kool<br>Studium                                                                                                    | 9                                                                                                    |
| Salasona: Tell uos salandha                                                                                                    | Kui sooli pole veel anku aadheadt, või gode veed<br>sisteemi saaksetumine kalka aakunteitu ta kunsti kuistot<br>Koola alustas minu teihe lapis. Kuidas saan toda<br>oma kontole lisaadt<br>Palvar eelta sootus, mila aluset saab kool<br>administraator suks vasturva läpääsu kubada: satta<br>andmedi a kunste janaaku | Lapsevanema meiliaadress                                                                                               |
| Log Store<br>Log Store<br>Log Store<br>Log Store<br>Log Store<br>Log Store<br>Store<br>Log Store<br>Store<br>St | Ma ei mäleta oma kasutajamimet<br>Esse loginsisek kasutato oma tilkinime (nr. Robert-<br>Henrik). Nime asemet isaad kasutada ka isikukoodi<br>või meltaadressi.                                                                                                    | Lapse Isikukood<br>Kui sul on mitu last, sisesta nende kõigi Isikukoodid, nt:<br>*99401011234 69510101234*.<br>Edasi → |
| Joonis 1. Loo uus konto                                                                                                    | Joonis 2. Esita andmed                                                                                                    | Joonis 3. Eriti olulised andmed                                                                                        |

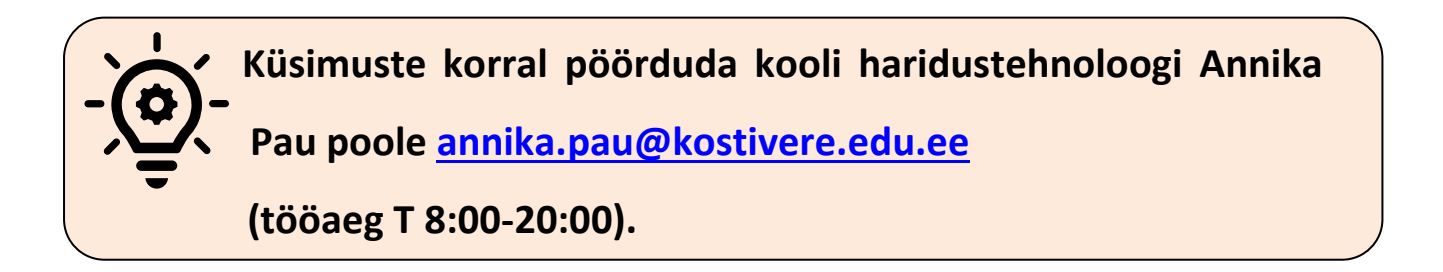

## Kostivere koolis alustas õppimist minu teine laps. Kuidas saan teda oma kontole lisada?

1. Mine lehele kostivere.ope.ee .

Joonis 2. Loo uus konto

- 2. Vali sealt "Loo uus konto" (vt joonis 1).
- 3. Vajuta teksti sees lingile "esita andmed ja taotle ligipääsu." (vt joonis 2).
- 4. Tuvasta ennast ID-kaardi või Smart-ID abil.
- 5. Täida ära vajalikud väljad (kindlasti lapsevanema meiliaadress ja korrektne Lapse isikukood) ja esita taotlus (vt joonis 3).
- 6. Koolipoolne admin vaatab taotlused üle ning konto kinnitamisel tuleb e-mailile kiri.

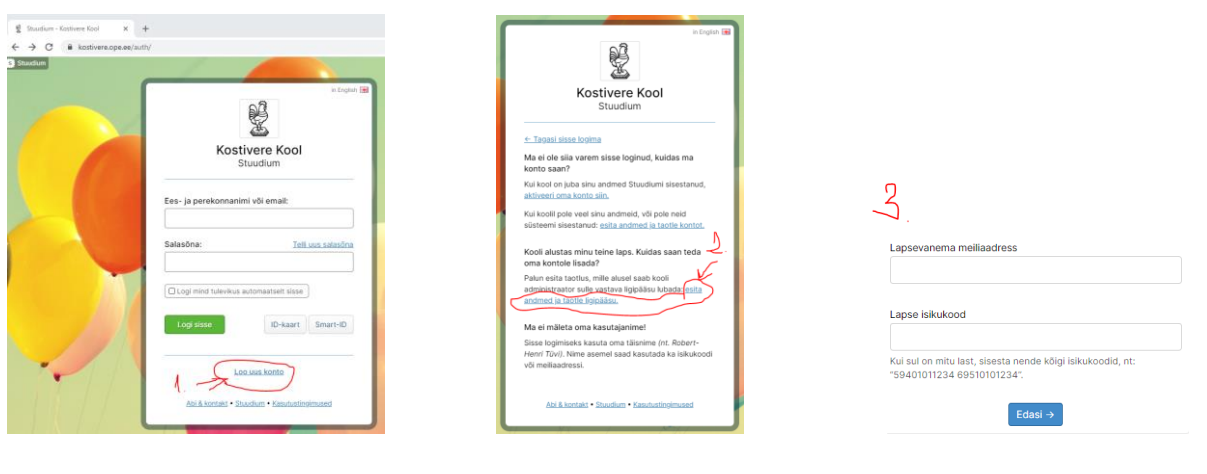

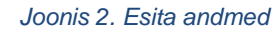

Joonis 3. Eriti olulised andmed

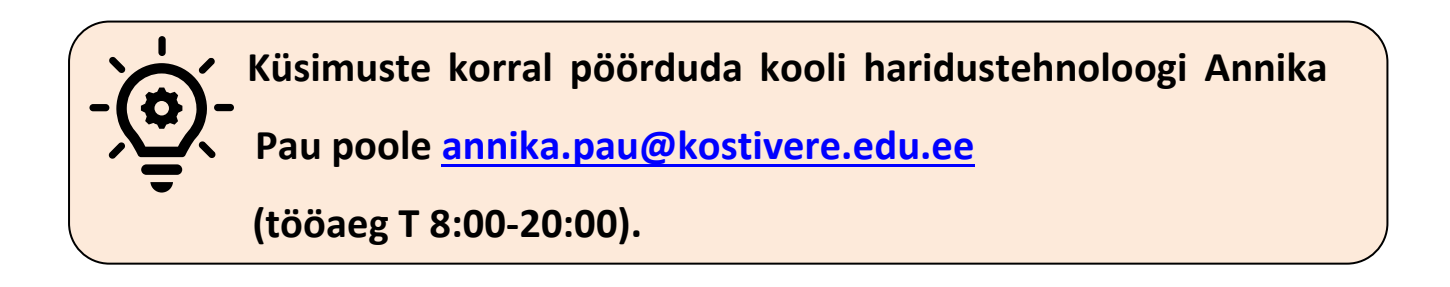